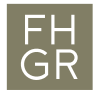

## Use Public WLAN

1. Connect to the "public" WLAN network.

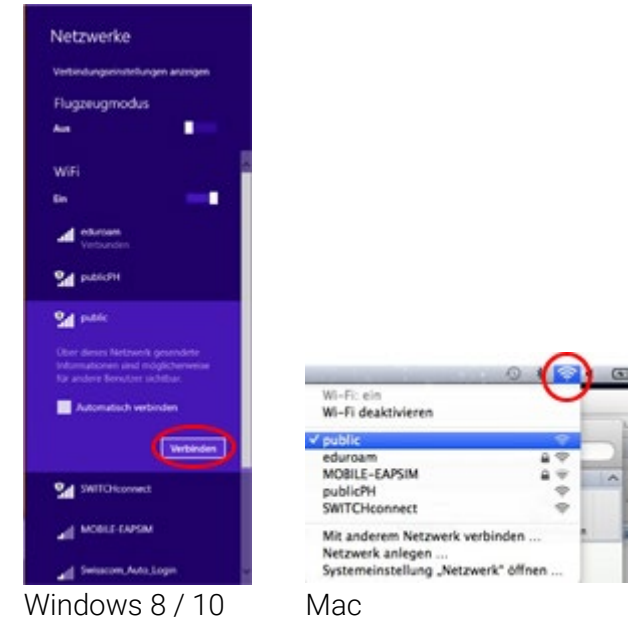

- 2. Start an Internet browser (e.g. Safari, Firefox, etc.) and type in a various URL.
- 3. It is possible, that an advice appears about problems with the certificate. You can trust and allow the access to your browser.
- 4. As long as you're not logged in, your browser is redirected automatically to a site, where you have to log in with your username and password. Confirm your credentials with "Login".

| Anmeldung :<br>WirelessLAN | für das public<br>I                                     |
|----------------------------|---------------------------------------------------------|
| Benutzername<br>Passwort   |                                                         |
|                            | Anmelden                                                |
|                            | Sie haben noch keine Zugangsdaten<br>der FH Graubünden? |
|                            | Registrieren                                            |

5. After the login, you have access to the Internet until you disconnect the WLAN (e.g. logout from system, shut down, etc.).